## Impressão dos Boletins Itinerários (CIT's e FP's)

- 1. Inserir o impresso da INCM no Multifunções, posicionando-o na gaveta do papel, na posição frontal;
- 2. Seleccionar na aplicação a requisição pretendida e clicar no botão de impressão

| 🗿 Ajudas de Custo -                          | Boletím Itinerário - Microsoft Internet Explorer                                                                       |              |                                       |
|----------------------------------------------|----------------------------------------------------------------------------------------------------|--------------|---------------------------------------|
| Ficheiro Editar Ver                          | Favoritos Ferramentas Ajuda                                                                                            |              | At 1                                  |
| G Retroceder 🝷 🤅                             | 🕽 - 🖹 🗟 🏠 🔎 Procurar 👷 Favoritos 🤣 🎯 🍪 🔜 🦓                                                                             |              |                                       |
| Endereço 🕘 https://sec                       | .ifap.min-agricultura.pt/FolhaHoras/BolItinerario.aspx?consulta=265                                                    |              | 🔽 🛃 Ir para 🛛 Hiperligações 🎽         |
| Ministé<br>Agrieu<br>de Desemm<br>Rural e da | rie d *<br>IFAP<br>Marke Brainwards<br>Angenderschauft<br>Recolha de Dados • Requisição de Viatura • Ajudas de Custo • | <u>Págin</u> | <u>a Inicial</u> > Boletim Itinerário |
|                                              | Polotim Utiparário relativo à datav Ago-2000                                                                           |              |                                       |
| ۵                                            | Boleuni Turierano relativo a data: Ago-2009                                                                            | cód          | igo Boletim: 265/2009                 |
| 1 - Valores A                                | iurdas de Custo                                                                                                    |              |                                       |
|                                              | iliando de Conto                                                                                                    |              |                                       |
|                                              |                                                                                                    |              |                                       |
|                                              |                                                                                                    |              |                                       |
|                                              |                                                                                                    |              |                                       |
|                                              |                                                                                                    |              |                                       |
|                                              |                                                                                                    |              |                                       |
|                                              |                                                                                                    |              |                                       |
|                                              |                                                                                                    |              |                                       |
|                                              |                                                                                                    |              |                                       |
|                                              |                                                                                                    |              | V                                     |
| Concluido                                    |                                                                                                    |              |                                       |
| 🐉 Iniciar 🔰 🔮                                | 🖇 🏩 💿 🖉 🔯 🙋 💋 🖉 🖉 Internet Explorer 🕞 📴 2 Microsoft Office 🕞 🎦 BI 🛛 😨 2 Microsoft Of                                   | fice 👻       | 🖸 🗞 🖏 🕅 🍋 📮 17:17                     |

3. Nesta fase e antes de concluir a ordem de impressão, deverá seleccionar a seguinte opção: "Ajustar à área imprimível / *Fit to Printer Margins*".

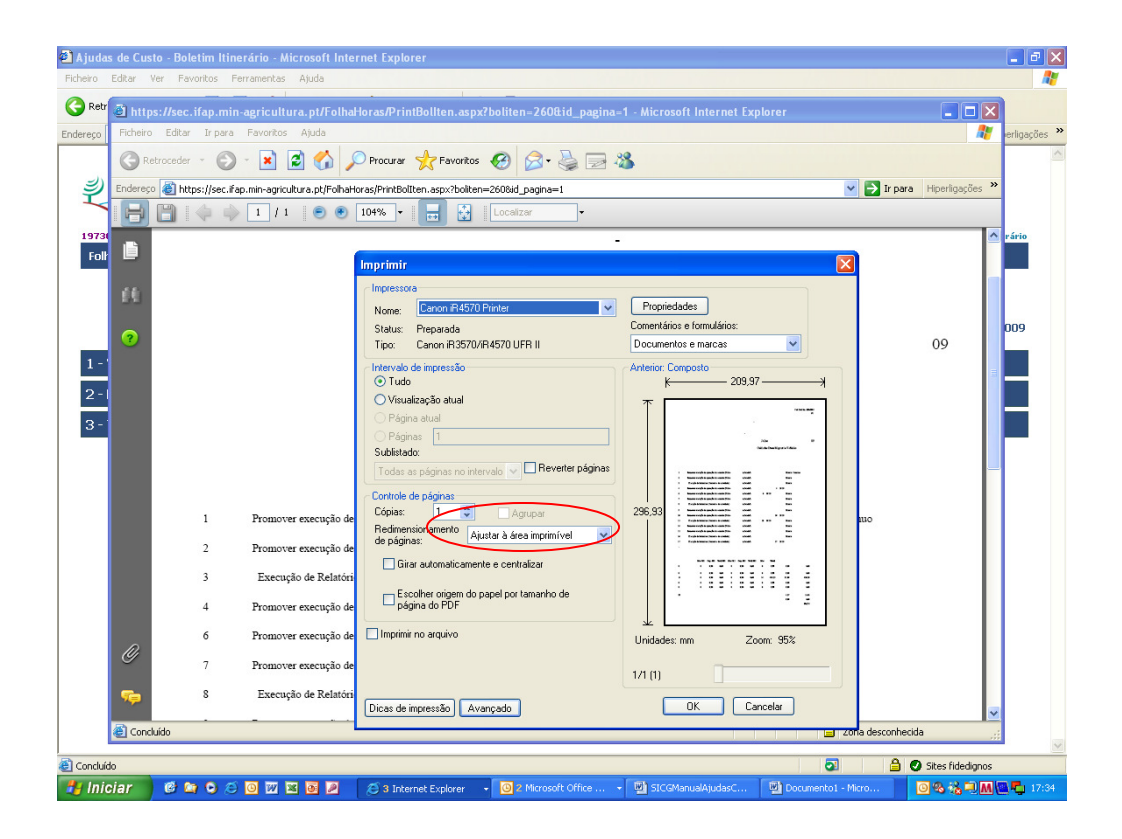

4. Clicar em "ok" e concluir a ordem de impressão